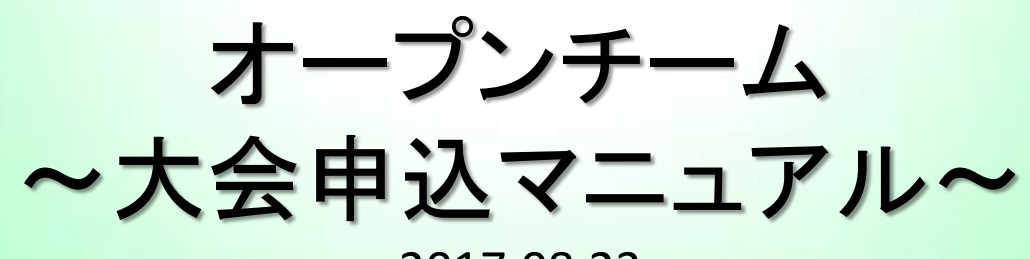

2017.08.23

1・システムにログイン

|                      | ※新苑にオーブン競技のエントリーをお申」込みされる方は、                                                              |
|----------------------|-------------------------------------------------------------------------------------------|
|                      | 新規ユーザー受録からお願いいたします。<br>ログイン<br>チーム番号<br>パスワード                                             |
|                      | ログイン<br>新規ユーザ作成<br>※使用ブラウザは、Google Chrome,Safari,Firefox,<br>Internet Explorer11以上を推奨します。 |
| 人情報保護方針   運営   お問い合ね | o번                                                                                        |

①システムにログインします。 「チーム番号/パスワード」を入力し「ログイン」ボタンへお進みください。

### 2・大会管理メニュー

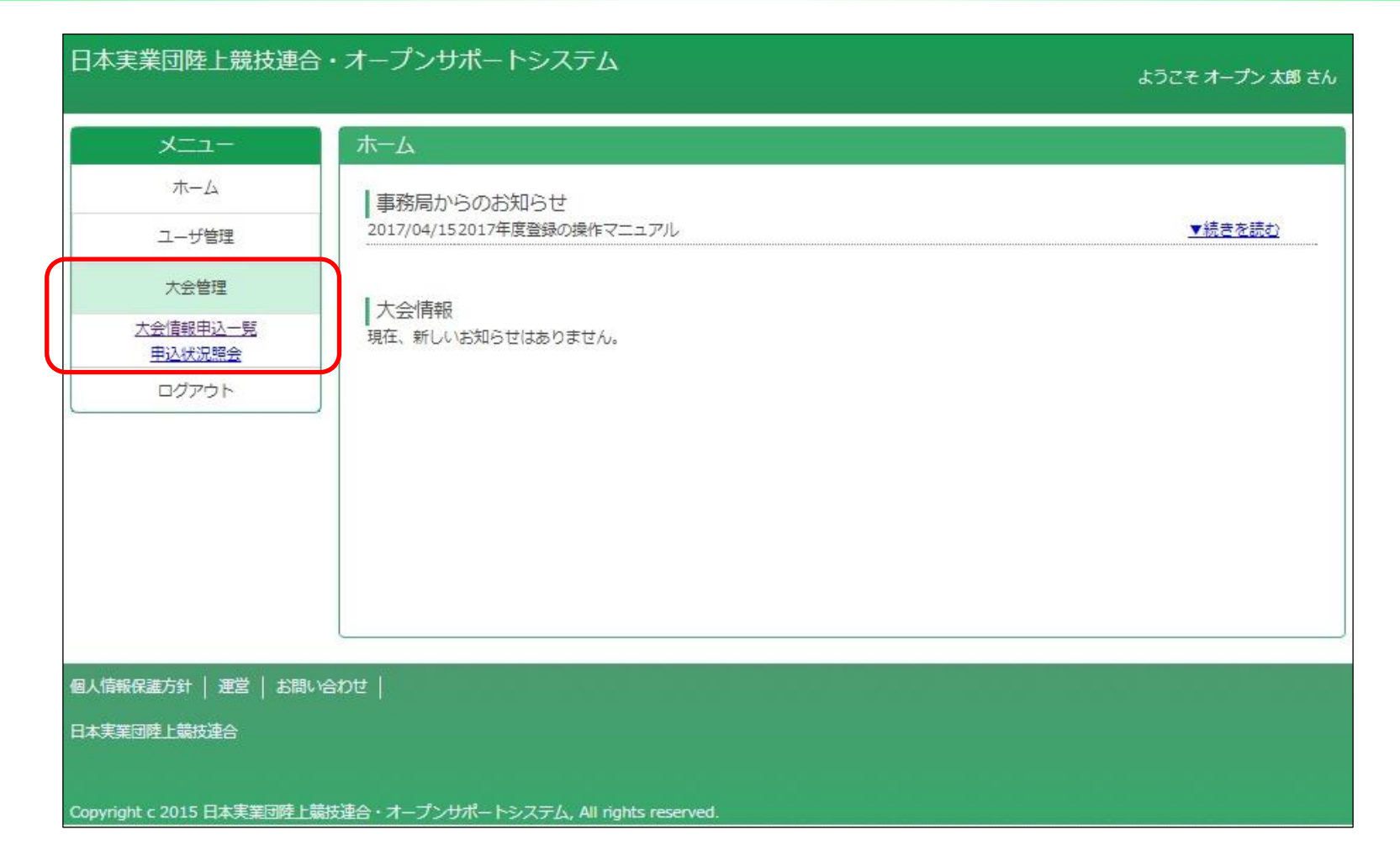

②ホーム画面左側のメニューより
 「<u>大会管理</u> → <u>大会情報申込一覧</u>」へ進みます。

3•大会選択

#### 日本実業団陸上競技連合・オープンサポートシステム

ようこそ オープン 太郎 さん

| ニュー × | 、会情報申辺                                                                  |                                                                                                    |                                                                    |                                  |                      |
|-------|-------------------------------------------------------------------------|----------------------------------------------------------------------------------------------------|--------------------------------------------------------------------|----------------------------------|----------------------|
| ц—Д   | 検索条件                                                                    |                                                                                                    |                                                                    |                                  |                      |
| が管理   | 連合                                                                      | 日本実業団陸上競技連合                                                                                                    | y.                                                                 |                                  |                      |
| 会管理   | 連盟                                                                      |                                                                                                    | ▼                                                                  |                                  |                      |
| アウト   | 大会名称<br>開催日<br>大会種別                                                     | 年<br>▼ 年 ▼ 月 ▼ 日<br>▼                                                                                                    |                                                                    |                                  |                      |
|       |                                                                         |                                                                                                    |                                                                    | 検索                               |                      |
| 2     | 並び順: <u>開催日</u>                                                         | 日 大会名称                                                                                                    | <u>مة</u>                                                          | 検索<br>+<>>>抽到                    | 曲动                   |
| 2     | 並び順: 開催日<br>2017/02/12                                                  | <ul> <li>1 大会名称</li> <li>茶会名称</li> <li>第45回 全日本実業団パーフマラゾン大会 (中国受付)</li> </ul>                                                                                                    | 会場 維新百年記念公園時上競技場                                                   | 検索<br>大会種別<br>マラソン               | 申込                   |
| 2     | 並び順: <u>関催日</u><br>間催日<br>2017/02/12<br>2017/05/13                      | <ul> <li>         大会名称         第45回 全日本実業団ハーフマラソン大会(中国受付)         第47回北陸実業団陸上競技選手権大会     </li> </ul>                                                                              | 会場<br>維新百年記念公園陸上競技場<br>魚津桃山運動公園陸上競技場                               | 検索<br>大会種別<br>マラソン<br>競技会        | 申込<br>申込<br>申込       |
|       | 並び順: <u>関催日</u><br>開催日<br>2017/02/12<br>2017/05/13<br>2017/05/20        | <ul> <li>         大会名称         第45回 全日本実業団パーフマラソン大会(中国受付)     </li> <li>第47回北陸実業団陸上競技選手権大会</li> <li>第59回東日本実業団陸上競技選手権大会</li> </ul>                                                | <u>会場</u><br>維新百年記念公園陸上競技場<br>魚津桃山運動公園陸上競技場<br>秋田県立中央公園陸上競技場       | 検索<br>大会種別<br>マラソン<br>競技会<br>競技会 | 申込<br>申込<br>申込       |
| 2     | 並び順: 関催日<br>開催日<br>2017/02/12<br>2017/05/13<br>2017/05/20<br>2017/06/10 | <ul> <li>□ 大会名称</li> <li>★会名称</li> <li>第45回 全日本実業団パーフマラゾン大会(中国受付)</li> <li>第47回北陸実業団陸上競技選手権大会</li> <li>第59回東日本実業団陸上競技選手権大会</li> <li>2017年度関西実業団陸上競技運盟記録会兼兵庫実業団陸上競技運盟記録</li> </ul> | 会場<br>維新百年記念公園陸上競技場<br>魚津桃山運動公園陸上競技場<br>秋田県立中央公園陸上競技場<br>ペイコム陸上競技場 | 検索<br>大会種別<br>マラソン<br>競技会<br>競技会 | 申込<br>申込<br>申込<br>申込 |

#### ③「大会情報申込一覧」が表示されます。 大会を選び「申込ボタン」をクリックしてください。 ※申込ボタンがグレーになっている大会は、申込むことができません。

## 4・申込画面(ページ上部)

| 日本実業団陸上競技運    | ■合・オーフ     | ゚ンサぇ | ポートシステム    | Δ        |  | ようこそ オープン 太郎 さん |
|---------------|------------|------|------------|----------|--|-----------------|
| 競技会申込         |            |      |            |          |  |                 |
| 申込情報を入力してく    | ださい。       |      |            |          |  |                 |
| 大会名称          | 第18回中部実業   | 団陸上競 | 技選手権大会兼多治. | 見フェスティバル |  |                 |
| 開催期間          | 2017-10-14 | ~    | 2017-10-14 |          |  |                 |
| 申込期間          | 2017-08-07 | ~    | 2017-09-08 |          |  |                 |
| 大会種別          | 競技会        |      |            |          |  |                 |
| 所属連盟          |            |      | Ŧ          |          |  |                 |
| チーム番号         | 17a076     | _    |            |          |  |                 |
| チーム名          | オープンテスト    |      |            |          |  |                 |
| プログラム掲載名*     | OPENTEST   |      |            |          |  |                 |
| プログラム掲載名フリガナ* | オープンテスト    | 16   |            |          |  |                 |
| ステータス         | 申請前        |      |            |          |  |                 |
| 支払完了日         |            | _    |            |          |  |                 |
| プログラム部数       |            |      |            |          |  |                 |

④競技会申込が表示されます。

(a)「プログラム掲載名/プログラム掲載名フリガナ」を入力してください。

※プログラム掲載名は全角8文字以内(漢字、ひらがな、カタカナ、英数字可)でご入力ください。 (b) 必要なプログラム部数を入力してください。

# 5・申込画面(ページ下部)

| 実業団登録番号<br>東協登録都道府県 | 1    | フリガナ | 10.5% | 諸日          | 優勝                       | 地域予選会決勝期                              | 前位·4位以下成績 | 特別       |
|---------------------|------|------|-------|-------------|--------------------------|---------------------------------------|-----------|----------|
| 陸協登録番号              |      | 氏名   | 12.05 | 1814        | 有無                       | 参加资格記録(※1)·取得競技会                      |           | 参加       |
|                     | オープン | タロウ  |       | _100m 男一般 ▼ |                          | •                                     | 4位以下成績    | 35000    |
| 123456              | おーぷん | 太郎   |       | *           |                          | 15.21.00                              | 第〇回〇〇大会   |          |
| ■事務局からの             | 建裕事項 |      |       |             | (※1) 参<br>・15分2<br>・7m20 | 加資格記録 入力例<br>1秒00 → 15.21.(<br>→ 7m20 | 00        |          |
|                     |      |      |       |             |                          |                                       |           |          |
| 備考                  |      |      |       |             |                          |                                       | 参加#       | 3 1000 F |

⑤青色の「追加」ボタンを押し、出場選手について下記情報を登録します。 「陸協登録都道府県/陸協登録番号/氏名/フリガナ/性別/種目/ 参加資格記録/取得競技会」

※参加資格記録の入力例 15分21秒00 → 15.21.00 / 7m20 → 7m20

# 6・申込画面(ページ下部2)

| 実業団登録番号            | <ul> <li>第団登録番号</li> <li>フリガナ</li> <li>約登録都道府県</li> <li>5協登録番号</li> <li>氏名</li> </ul> |     | 47.04  | 18.77     | 優勝 | 地域予選会決勝同 | 特別        |                  |
|--------------------|---------------------------------------------------------------------------------------|-----|--------|-----------|----|----------|-----------|------------------|
| 空師空球都但府県<br>陸協登録番号 |                                                                                       |     | 111.59 | 相目        | 有無 | 参加資格記録(= | ※1)·取得競技会 | 参加               |
|                    | オープン                                                                                  | タロウ |        | 100m 男一般  | •  | v        | 4位以下成績    |                  |
| 東京都 ▼<br>123456    | おーぷん                                                                                  | 太郎  |        | v         |    | 00.11.37 | 第〇回〇〇大全   | ▼創味              |
|                    | オープン                                                                                  | לסצ |        | 1500m 男一般 | •  | <b>v</b> | 4位以下成績    |                  |
| 東京都 ▼<br>678901    | おーぷん                                                                                  | 次郎  |        | v         |    | 04.21.00 | 第〇回〇〇大会   | 1月1日             |
| 備考                 |                                                                                       |     |        |           |    |          |           |                  |
|                    |                                                                                       |     |        |           |    |          | 科加卷       | 2000 円<br>1000 円 |
|                    |                                                                                       |     |        |           |    |          |           | a r anna an      |

⑥出場選手を追加登録する場合、青色の「追加」ボタンを押します。 全ての入力が完了しましたら、内容を確認の上「確認」ボタンへ進みます。 ※必須項目が未記入の場合や、入力内容に誤りがある場合、画面内に赤字で登録エラー内容が 表示されます。エラー箇所を修正の上、再度「確認→完了」とお進みください。

# 7・入力内容確認(ページ下部2)

| 日本実業団陸上競技運                                                                                                    | 連合・オープンサポートシステム                                                                                                    | ようごそ オープン 太郎 さん |                                                                                                  |
|----------------------------------------------------------------------------------------------------|----------------------------------------------------------------------------------------------------|-----------------|--------------------------------------------------------------------------------------------------|
| 競技会申込                                                                                                    |                                                                                                    |                 |                                                                                                  |
| ┃申込情報を入力してく                                                                                                    | ださい。                                                                                                    |                 |                                                                                                  |
| 大会名称<br>開催期間<br>申込期間<br>大会種別<br>所画運盟<br>デーム番号<br>デーム番号<br>プログラム掲載名。<br>プログラム掲載名。<br>プログラム掲載名、<br>プログラム掲載名、<br>フログラム掲載名。<br>ステータス<br>支払売了日 | <ul> <li>第18回中部実業同時上競技選手権大会兼多治見フェスティン</li> <li>2017-10-14 ~ 2017-10-14</li> <li>2017-08-07 ~ 2017-09-08</li> <li>競技会</li> <li>第17:0076</li> <li>オープンテスト</li> <li>OPENTEST</li> <li>オープンテスト</li> <li>中請前</li> </ul> | Ο <b>Ο</b> Σ    |                                                                                                  |
| プログラム部数<br>実業団登録番号<br>陸協登録番号<br>加速設備<br>東京都<br>123456<br>オープン<br>あーぶん<br>あーぶん                                                             | フリガナ     性別       氏名     作別       氏名     第一       シークロウ     男マ       人     太郎       シージロウ     男マ       100m 男一般       シージロウ     男マ       1500m 男一般       人、次郎     男マ                                               |                 | ⑦入力内容の確認画面へ進みます。<br><u>修正がある場合は「戻る」</u> ボタンへ<br><u>修正がない場合は「完了」</u> ボタンへ進む<br>と、お申込み内容が事務局に送られます |
| <ul> <li>         ・         ・         ・</li></ul>                                                                                         |                                                                                                    |                 |                                                                                                  |